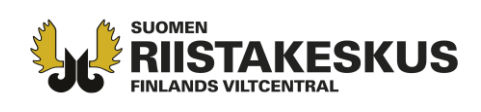

Kun tel. 02

003702017244 laskut@riista.fi

Anvisning till kontaktpersonen – uppdatering av område, jaktlicens och jaktledare i gruppen 2021-2022

För jaktåret 2021–2022, skapar föreningens/sällskapets kontaktperson jaktområden och -grupper för varje licensbelagd hjortdjursart i Oma riista-webbtjänsten. Områden och grupper har sannolikt redan kopierats i samband med den elektroniska licensansökningen i våras. Därmed räcker det med, att man till gruppen lägger till jaktåret 2021–2022 beviljade jaktlicenser. Som standard är deltagarens jaktområde den som definierats i licensansökan i våras, och den skall uppdateras (=ta bort områden) så att den motsvarar licensbeslutet och dess bilagor. Jaktområdets areal kan vara högst lika stor som i licensansökan. Till slut granskas och vid behov byts varje grupps jaktledare.

1. I vyn **GRUPPER** antas innevarande jaktår vara standard. Lägg till grupp, om du inte har kopierat fjolårets grupp. Genom att klicka på gruppens namn kan du redigera (lägga till/ta bort medlemmar) och namnge gruppen som du vill. Nya medlemmar kan läggas till när de har blivit inbjudna som medlemmar till föreningen/sällskapet.

Skapa en egen grupp till varje licensbelagd djurart, t.ex. Hjortjägarna 2021 (i bilden här under är år 2019 som ett exempel, använd år 2021 för grupp namn!). Du kan kopiera grupper med liknande innehåll för olika arter med **KOPIERA**-funktionen. Växla mellan djurarter från bildens 2. meny.

OBS. På bilden har jaktområdet och arten redan kopplats till gruppen, men inte licensen. Också jaktledaren har kopierats från fjolårets grupp.

Radera onödiga grupper vid behov för att undvika oklarheter. Gruppen kan inte raderas, om det i vyn **JAKT** har skapats jaktdagar samt antecknats byten och observationer.

| LLMAN MEDDELANDE                | N OMR        | åden medlemmaf                                                     | r grupper 🊺 Jak  | T TILLSTÄND STATIS | STIK                   |                                                |
|---------------------------------|--------------|--------------------------------------------------------------------|------------------|--------------------|------------------------|------------------------------------------------|
|                                 |              |                                                                    |                  |                    | STR. SHE               | <b>STATE</b>                                   |
| 2019- Visa alla                 | •            | Älgklubb 20                                                        | 019              | 🗙 Radera           | 🗋 Kopiera              | 🖸 Redigera                                     |
|                                 |              | Namn på finska                                                     | Älgklubb 2019    |                    |                        |                                                |
| Vitsvanshjortklubb 20           | klubb 2019 5 | Namn på svenska                                                    | Älgklubb 2019    |                    |                        |                                                |
| A                               |              | Jaktår                                                             | 2019-20          |                    |                        | No.                                            |
| Älgklubb 2019 🛕                 | 19 🔺 🛛 8     | Art                                                                | älg              |                    | Radia participation of | and have                                       |
|                                 |              | Licens                                                             | A Inte valt      |                    |                        | -4-                                            |
|                                 |              | laktområde                                                         | Hiortdiursområde | 2019               |                        |                                                |
| För till Excel-f                | il           | Medlemma                                                           | r (8)            |                    | + Läg                  | g till medlem                                  |
| För till Excel-f<br>Lägg till g | il<br>grupp  | Medlemma                                                           | r (8)            |                    | 🕂 Läg                  | g till medlem                                  |
| För till Excel-f<br>Lägg till g | il<br>grupp  | Medlemma                                                           | r (8)            | E DOST ORDNING     | + Läg                  | g till medlem                                  |
| För till Excel-f<br>Lägg till g | grupp        |                                                                    | r (8)            | -POST ORDNING      | + Läg                  | sparats                                        |
| För till Excel-f<br>Lägg till g | grupp        | Medlemma<br>NAMN OCH KONTAKTI<br>Hartia Hessu ★                    | r (8)            | E-POST ORDNING     | + Läg<br>Jaktledare →  | g till medlem<br>SPARATS<br>15.8.2019<br>15:37 |
| För till Excel-f<br>Lägg till g | grupp        | Medlemma                                                           | r (8)            | E-POST ORDNING     | + Läg   Jaktledare ▼   | g till medlem<br>sparats<br>15.8.2019<br>15:37 |
| För till Excel-f<br>Lägg till g | grupp        | Medlemma<br>NAMN осн колтакти<br>Hartia Hessu ★<br>Kuivariihi Repe | r (8)            | CORDNING           | + Läg<br>Jaktledare →  | g till medlem<br>SPARATS<br>15.8.2019<br>15:37 |

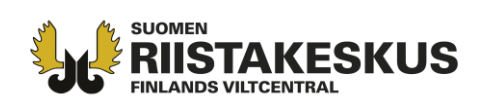

2. Valet av djurart, licens och jaktområde sker via Redigera-knappen.

|                             | Redigera gru       | ×         |    |
|-----------------------------|--------------------|-----------|----|
| Art \star                   | älg                |           |    |
| Jaktår 卷                    | 2019-20 •          |           |    |
| Licens                      | Inte valt          |           |    |
|                             | Välj licens        |           |    |
|                             | Välj licens        |           |    |
| Jaktområde 卷                | 2019-1-000-10105-0 |           |    |
|                             | 2019-1-000-10101-8 |           |    |
| Namn på finska <del>*</del> | Älgklubb 2019      |           |    |
| Namn på svenska<br>*        | Älgklubb 2019      |           |    |
|                             |                    |           |    |
|                             |                    | Annullera | ОК |

Kundtjänst och rådgivning tel. 029 431 2001 asiakaspalvelu@riista.fi **Webbsidor** www.riista.fi **Elektroniska tjänster** oma.riista.fi **Registratur** Sompiontie I, 00730 Helsingfors kirjaamo@riista.fi **Licensförvaltningen** Sompiontie I 00730 Helsingfors Iupahallinto.kirjaamo@riista.fi FO-nummer 0201724–4 Webbfakturering 003702017244 laskut@riista.fi

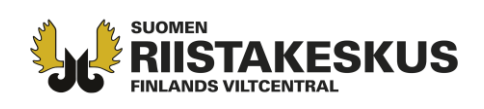

Gör anmälan om jaktledare till jaktvårdsföreningen genom att fastställa ordinarie jaktledare och vice jaktledare för grupperna i jaktåret 2021–2022! Med hjälp av piltangenten flyttas ordinarie jaktledare (★) först i ordningsföljden. Lägg till eller ta bort gruppmedlemmar vid behov.

| Medlemmar (8)               |                |         | 🕂 Lägg til                   | l medlem           |
|-----------------------------|----------------|---------|------------------------------|--------------------|
| NAMN OCH KONTAKTINFORMATION | TFN OCH E-POST | ORDNING |                              | SPARATS            |
| Hartia Hessu 😿              |                | 0       | Jaktledare 🗸                 | 9.10.2019<br>14:44 |
| Kuivariihi Repe             | L              | 0       | Jaktledare 🗸                 | 9.10.2019<br>14:44 |
| Meikäläinen Matti           | L              |         | Gruppens medlem <del>-</del> |                    |
| Möjönen Pentti              | L              |         | Gruppens medlem 🕤            |                    |

Webbsidor www.riista.fi Elektroniska tjänster oma.riista.fi **Registratur** Sompiontie I, 00730 Helsingfors kirjaamo@riista.fi

Licensförvaltningen Sompiontie I 00730 Helsingfors Iupahallinto.kirjaamo@riista.fi FO-nummer 0201724–4 Webbfakturering 003702017244 laskut@riista.fi

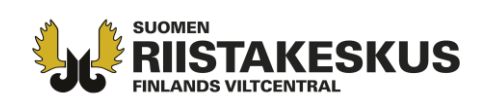

4. I vyn **TILLSTÅND** kan du **ladda ner** licensbeslutet och bilagorna. Radera från era jaktområden möjliga splitter- och överlappande områden, där licensdeltagaren inte har rätt att jaga. Uppdatera jaktområdena på kartan via vyn **OMRÅDEN** så att de motsvarar licensbeslutet, var efter ändringarna syns i vyn **Karta**.

Ansökningsområdet kan skrivas ut och sparas som en pdf-fil och områdets kod kan användas t.ex. i

Oma riista- mobilapplikationen eller hundradarprogram. Observera, att ansökningsområdet är nödvändigtvis inte samma som jaktområdet i licensbeslutet.

| ALLMÄN MEDDELANDEN OMRÅ                    | DEN MED  | LEMMAR               | GRUPPE                  | R JAKT                           | TILLSTÅNI                 | D ST           | ATISTI          |
|--------------------------------------------|----------|----------------------|-------------------------|----------------------------------|---------------------------|----------------|-----------------|
| 2019-20 V älg                              | •        | -                    | ~                       |                                  |                           |                | PI<br>(L        |
|                                            |          | Sec. 1               | in the                  | Andele                           | n tjurar av v             | uxna           | 43              |
| 2019-1-000-10101-8 Nokian jakttorening rt  |          | S.S.                 | AN Solar                | Andele                           | n kalvar av a             | alla           | 46              |
| 2019-1-000-10101-8<br>1.9.2019 - 15.1.2020 | a 🛓      | Jakt                 | Index                   | Betal                            | ningsuppgift              | er             | Samd            |
| Tabell Karta Funktio                       | ner 👻    |                      |                         | JAKTEN<br>AVSLUTATS              | SENASTE<br>UPPDATERING    | UTDEL.<br>LIC. | PLAN.<br>(IND.) |
| LICENSMOTTAGARE Nokian jaktföre            | ening rf | SAMSÖKSI             | DELTAGARE               | DAG                              | DAG                       | тот            | VT VK P         |
| ANSÖKNINGSOMRÅDETS DTBYMVVR                |          | Totalt               |                         |                                  | 08.10.2019                | 10             | 34              |
| кор                                        |          | Metsästys            | sseura ry               | -                                | 08.10.2019                | 4,5            | 1 2 3           |
| ART                                        | älg      | Nokian<br>jaktföreni | ing rf                  | -                                | 23.09.2019                | 3              | 1 1 2           |
| JAKTLICENSERNAS<br>ANTAL                   | 10       | Portaan P            | Peura ry                | -                                | -                         | 2,5            | 111             |
|                                            | Licens   | och b                | oilago                  | r                                |                           |                |                 |
| licens                                     |          | В                    | ilago                   | r                                |                           |                |                 |
| Licens 2019-1-000-10101-8                  |          |                      | 🖾 Liite<br>🖾 Saa<br>saa | e haker<br>te hirvi<br>jille 20′ | nukseen<br>eläinten<br>19 | 101<br>pyyr    | 01<br>htiluv    |

Oma riista -rådgivning, Finlands viltcentral (vardagar kl. 12-16)

p. 029 431 2111 oma@riista.fi www.riista.fi www.riistainfo.fi

Kundtjänst och rådgivning tel. 029 431 2001 asiakaspalvelu@riista.fi

Webbsidor www.riista.fi Elektroniska tjänster oma.riista.fi Registratur Sompiontie I, 00730 Helsingfors kirjaamo@riista.fi **Licensförvaltningen** Sompiontie I 00730 Helsingfors lupahallinto.kirjaamo@riista.fi FO-nummer 0201724-4 Webbfakturering 003702017244 laskut@riista.fi